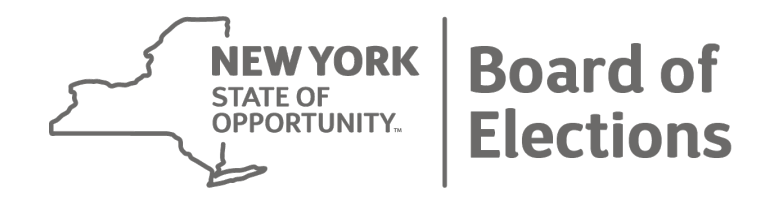

# Winding Down the Campaign

October 21, 2024

# **Election Day Is Over. What's Next?**

File applicable post-election report:

- July Periodic (for Post-Primary)
- 27 Day Post-General Election
- 27 Day Post-Special Election

Submit campaign materials by mail or upload to EFS Web Application.

Keep committee open OR request termination to end filing obligation?

#### **Common Misconceptions**

Filing a post-election report does NOT end the candidate/committee's filing obligation.

Having a \$0 cash balance in the bank account does NOT end the candidate/committee's filing obligation.

Closing a bank account does NOT end the candidate/committee's filing obligation.

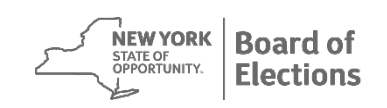

# Looking to Terminate?

The only way to end a candidate/ committee's filing obligation is to request termination.

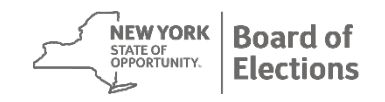

#### **Statewide/State Legislative Candidates**

If a candidate wishes to participate in the Public Campaign Finance Program, the candidate/treasurer <u>must</u> terminate any existing authorized committee for the same office.

Please see <u>http://pcfb.ny.gov</u> for more information about the Public Campaign Finance Board.

<u>Statewide</u>: Governor, Lieutenant Governor, Attorney General, Comptroller <u>State Legislative</u>: State Senate, State Assembly

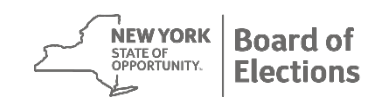

# **Step 1 to Terminate**

File all required financial disclosure reports.

- January and July Periodic reports are required of all registered committees.
- Election reports:
  - All candidates and/or their committees must file whenever the candidate's name appears on the ballot.
  - Committees supporting or opposing candidates for election must file all applicable election reports.

# Step 1 to Terminate (cont'd)

File a final financial disclosure report covering all activity from last submitted report through the date the termination request is made.

If requesting termination between required filings, the final report is an Off-Cycle report.

Submit final report via EFS Web Application. Select "Termination" from left sidebar navigation when creating report.

#### **Step 1 to Terminate (cont'd)** View your committee's disclosure reports:

#### Board of Elections Home Campaign Disclosure - Ballot Access - County Board Roster Elected Officials Help - Contact us Release Notes

#### Search Candidates and Campaign Disclosures

The New York State Board of Elections (NYSBOE) makes this reporting system available as an UNOFFICIAL resource for information related to candidates and their respective ballot access and campaign disclosure fillings.

The NYSBOE Public Reporting system logs and tracks the disclosure reports of candidate, ballot access documents including petitions, certificates of nomination, related documents, and their status.

Note: Reports for candidates running for certain New York City offices, namely Mayor, City Council, Public Advocate, Comptroller, and Borough President, for campaigns beginning in 2020, are available exclusively at the N Campaign Finance Board website.

Available Searches:

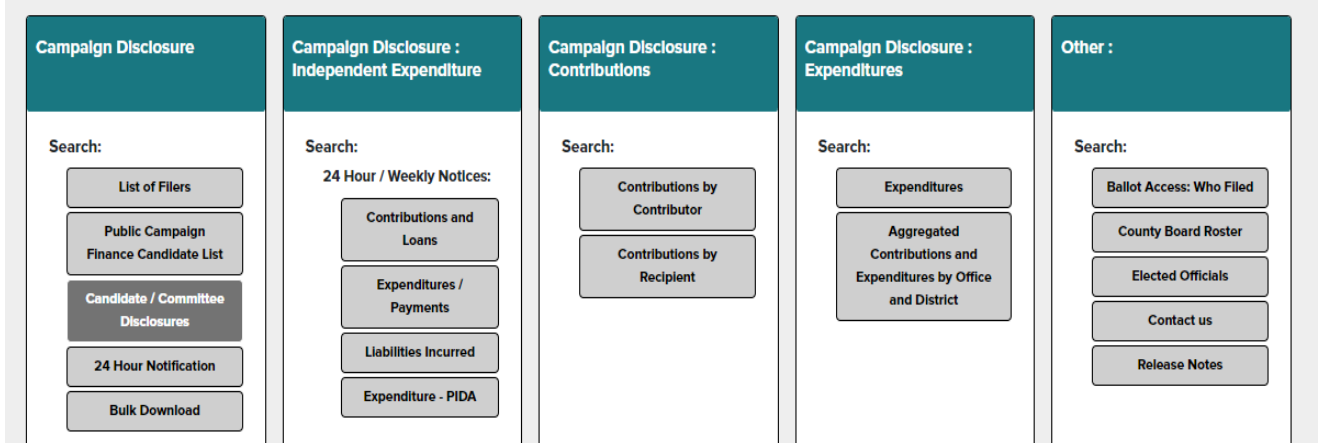

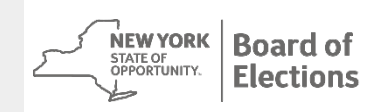

#### October 21, 2024

#### Step 1 to Terminate (cont'd) View your committee's disclosure reports:

| Board of Elections               | н             | ome | Campaign Disclosure 🔻           | Ballot Access 🔻 | County Board Roster | Elected Officials | Help 🔻 |
|----------------------------------|---------------|-----|---------------------------------|-----------------|---------------------|-------------------|--------|
| Filter                           | ^             | Hom | ne » Candidate/Committee Disclo | sures Search    |                     |                   |        |
| * marks required fields          |               | Ca  | andidate/Commit                 | tee Disclosu    | ires Search         |                   |        |
| Filer Type                       |               |     |                                 |                 |                     |                   |        |
| All                              | ~             |     |                                 |                 |                     |                   |        |
| Status                           |               |     |                                 |                 |                     |                   |        |
| Active                           | ~             |     |                                 |                 |                     |                   |        |
| * Search By                      |               |     |                                 |                 |                     |                   |        |
| - Select -                       | $\overline{}$ |     |                                 |                 |                     |                   |        |
| - Select -                       | =             |     |                                 |                 |                     |                   |        |
| Candidate<br>Committee<br>Office |               |     |                                 |                 |                     |                   |        |

9

**Board of** 

Elections

∧ 2020 Filing Year

# Step 1 to Terminate (cont'd)

#### View your committee's disclosure reports:

**Disclosure Reports** 0 V V 2022 Filing Year V General 11/08/2022 11-Day Pre-General No-Activity Report State/Local 10/24/2022 01:29:55 PM V July Periodic Itemized Amended State/Local 09/20/2022 04:44:37 PM Itemized Original State/Local 07/14/2022 04:52:30 PM V January Periodic Itemized Original State/Local 03/07/2022 12:11:12 PM A 2021 Filing Year

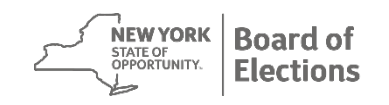

Home » Candidate/Committee Disclosures Search

Candidate/Committee Disclosures Search

# **Step 2 to Terminate**

Confirm committee has no reports reflecting a negative balance.

If a negative balance has been reported, check for reporting errors:

- Was a contribution/expenditure entered twice?
- Were all amounts entered correctly?
- Were any contributions/expenditures omitted?
- Was the candidate's money included?

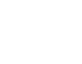

11

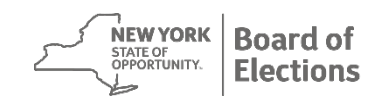

# **Step 3 to Terminate**

Confirm committee has an ending cash balance of \$0, as reflected in your final NYSBOE campaign finance report.

If funds remain:

- Contribute to a charity recognized by the IRS
- Contribute to a political committee/candidate, subject to limits (IE committees cannot do this)
- Transfer the funds, if eligible
- Refund on a pro-rated basis to all contributors
- Turn over funds to the NYS General Fund

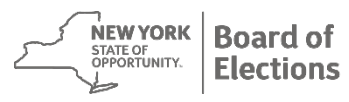

# **Step 4 to Terminate**

Confirm committee has no outstanding loans or liabilities.

Confirm committee has submitted letters of indebtedness and/or forgiveness for any applicable loans or liabilities.

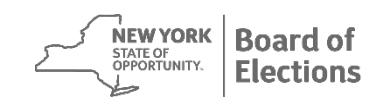

# Step 4 to Terminate (cont'd)

Loans: Sample Evidence of Indebtedness

Filer ID: 12345 May 1, 2024

I loan my committee \$2,000.

Gary Government

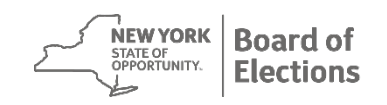

# Step 4 to Terminate (cont'd)

Loans: Sample Evidence of Forgiveness

*Filer ID: 12345 November 6, 2024* 

*I forgive the loan to my committee of \$2,000.* 

Gary Government

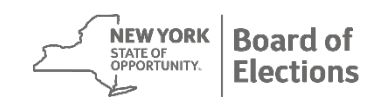

### **Step 5 to Terminate**

Complete and submit a CF-18 form requesting termination.

The form must be submitted in a hard copy version with an original signature in ink. Electronic copies are not accepted.

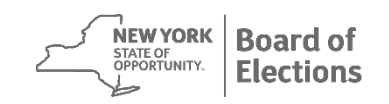

# Step 5 to Terminate (cont'd)

CF-1811/12

#### CF-18 Form

| THIS FORM MUST COM                                                                                                    | YORK STATE BOARD OF ELECTIONS<br>NTAIN ORIGINAL SIGNATURES IN INK AND BE COMPLETED IN FULL                                                                                                    |
|----------------------------------------------------------------------------------------------------|----------------------------------------------------------------------------------------------------|
| Treasurer/Candidate Name:                                                                                                    | Filer ID#:                                                                                                    |
| Committee Name:                                                                                                    |                                                                                                    |
| Please check the applicable box(es) in S                                                                                                    | sections A. B and C:                                                                                                    |
| A I am the committee treasurer                                                                                                    | -or- I am the candidate                                                                                                    |
| B. I am submitting this form for the following                                                                                                    | g purpose(s):                                                                                                    |
| 1.  Requesting termination of the                                                                                                    | e candidate's filing obligation as of the report indicated below.                                                                                                    |
| 2. Requesting termination of th                                                                                                    | e committee as of the report indicated below.                                                                                                    |
| 3. Requesting resignation as tr                                                                                                    | easurer of the committee as of the report indicated below.                                                                                                    |
| 4. E Filing a No-Activity Report for                                                                                                    | or the period indicated below.                                                                                                    |
| expenditures, including interest<br>reporting period and, therefore,<br>done via the NYSBOE website<br>low.                                                                 | t, dividends and bank charges or outstanding loans or liabilities) during t<br>there are no transactions to report. Filing a No-Activity Report may be<br>, or by checking this box and the applicable reporting period indicated by |
| C. For the purpose(s) indicated in section B<br>DVD; or have submitted via e-mail, or vi<br>candidate/committee treasurer's campail<br>port for the period indicated below: | I above, I am either submitting with this form on computer diskette, CD,<br>a the NYSBOE website; or via this form through a No-Activity Report, th<br>ign financial disclosure termination or resignation report or No-Activity R   |
| 1. a 32 Day Pre-Primary                                                                                                    | 7.  all 32 Day Pre-Special                                                                                                    |
| 2. I 11 Day Pre-Primary                                                                                                    | 8. D 11 Day Pre-Special                                                                                                    |
| 3. I 10 Day Post-Primary*                                                                                                    | 9. Day Post-Special*                                                                                                    |
| 4. I 32 Day Pre-General                                                                                                    | 10. January Periodic, 20                                                                                                    |
| 5. 0 11 Day Pre-General                                                                                                    | 11. July Periodic, 20                                                                                                    |
| 6. D 27 Day Post-General*                                                                                                    | <ol> <li>Off-Cycle Report (A report which does not correspond to an<br/>specific filing paried.)</li> </ol>                                                                                                    |
| *Campaign material or a disclaimer must                                                                                                    | be submitted with post election reports.                                                                                                    |
| state that the information contained in the eli<br>nd complete to the best of my knowledge, in                                                                              | ectronically filed disclosure report referenced above is in all respects tru<br>formation and belief, or I have no transactions to report for this period.                                                                           |
| lame- print or type                                                                                                    | Candidate/Committee Treasurer Signature**                                                                                                    |
|                                                                                                    |                                                                                                    |
| tie                                                                                                    | Date Soned Contact Phone Number                                                                                                    |

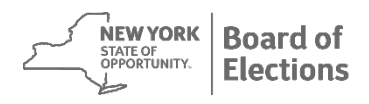

#### What Now?

Once your CF-18 has been submitted, your committee will be reviewed to ensure steps one through five have been completed properly.

If there are issues that will hold up termination, you will be notified by the Compliance Unit.

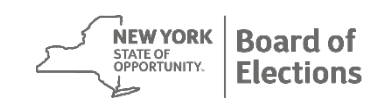

# Await Approval

Once you have submitted the request, you will receive a letter from NYSBOE indicating:

- Your committee termination has been approved or
- You have additional requirements to fulfill before termination is approved

Your filing obligation does not end until a successful termination letter has been issued.

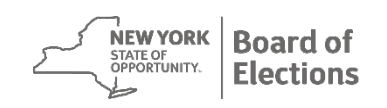

# Looking to Resign as Treasurer?

The only way to resign as a committee treasurer is to request resignation.

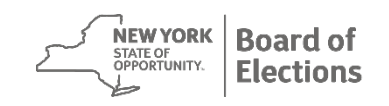

# **Step 1 to Resign as Treasurer**

File all required financial disclosure reports.

- January and July Periodic reports are required of all registered committees.
- Election reports
  - All candidates and/or their committees must file whenever the candidate's name appears on the ballot
  - Committees supporting or opposing candidates for election must file all applicable election reports

# Step 1 to Resign as Treasurer (cont'd)

File a final financial disclosure report covering all activity from last submitted report through the date the resignation request is made.

If requesting resignation between required filings, the final report is an Off-Cycle report.

Submit final report via EFS Web Application. Select "Resignation" from left sidebar navigation when creating report.

# **Step 2 to Resign as Treasurer**

Confirm committee has no reports reflecting a negative balance.

If a negative balance has been reported, check for reporting errors:

- Was a contribution/expenditure entered twice?
- Were all amounts entered correctly?
- Were any contributions/expenditures omitted?
- Was the candidate's money included?

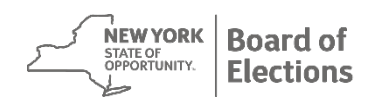

# **Step 3 to Resign as Treasurer**

Confirm committee has submitted letters of indebtedness and/or forgiveness for any applicable loans or liabilities reported.

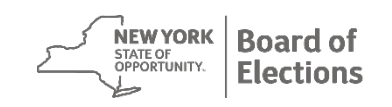

# **Step 4 to Resign as Treasurer**

Complete and submit a CF-18 form requesting resignation.

The form must be submitted in a hard copy version with an original signature in ink. Electronic copies are not accepted.

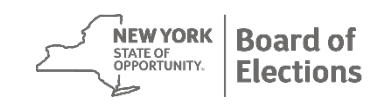

# **Step 5 to Resign as Treasurer**

Attach a signed letter of resignation and submit with the CF-18 form. Sample letter is below.

*Filer ID: 12345 December 1, 2024* 

*Effective immediately, I hereby resign as treasurer of the ABC Committee.* 

Gary Government

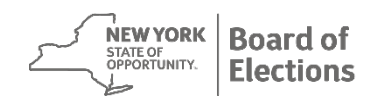

#### What Now?

Once your CF-18 has been submitted, your committee will be reviewed to ensure steps one through five have been completed properly.

If there are issues that will hold up your resignation, you will be notified by the Compliance Unit.

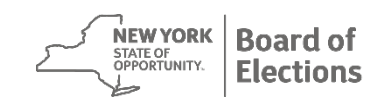

# **Await Approval**

Once you have submitted the request, you will receive a letter from NYSBOE indicating:

- Your resignation as treasurer has been approved or
- You have additional requirements to fulfill before your resignation can be approved

Your filing obligation does not end until a successful resignation letter has been issued.

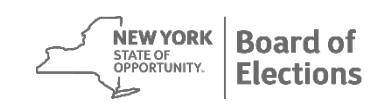

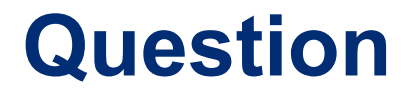

# "When can I request committee termination or treasurer resignation?"

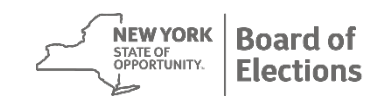

#### Answer

You can request committee termination with the following reports:

- January / July Periodic Report
- 27 Day Post-General / Special Report
- Off-Cycle Report

You can request treasurer resignation with any report.

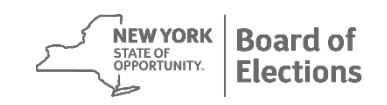

Question

#### "What is the Public Campaign Finance Board (PCFB) and how can I learn more?"

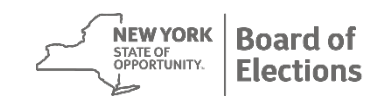

#### Answer

The PCFB launched on November 9, 2022.

The Program allows statewide and state legislative candidates the ability to qualify for public matching funds for their campaigns.

The first elections for which candidates can receive public matching funds are 2024 (state legislative) and 2026 (statewide).

Check out <a href="http://pcfb.ny.gov">http://pcfb.ny.gov</a> for more information.

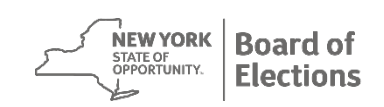

Question

#### "How do I amend one of my reports?"

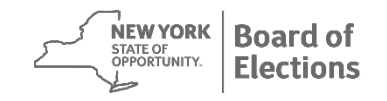

#### Answer

Reports are amended using the EFS Web Application.

- Under the File A Disclosure Report page, filter to the report you wish to amend.
- Make all applicable changes.
- Under the View/Submit Disclosure page, filter to the report you have corrected.
- Select "Amend Disclosure Report."
- Confirm submission with date and time stamp within EFS Web Application or on NYSBOE Public Reporting page.

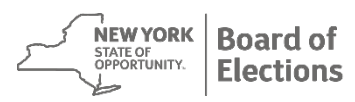

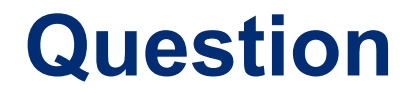

"What are campaign materials and how do I submit them?"

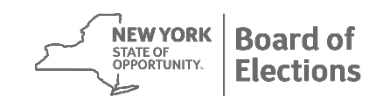

#### Answer

Campaign Materials include all political communication purchased and/or produced – including, but not limited to, brochures, flyers, mailers, letterheads, pamphlets, printed materials, billboards, broadcast scripts/schedules, internet advertisements (i.e. social media boosts) & text messages. For electronic communication, any statements or information published to 500 or more members of the general public audience qualify as Campaign Materials. For more information, see https://www.elections.ny.gov/CFaboutWebBasedEFS.html.

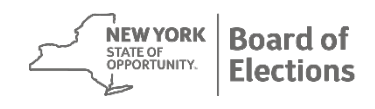

# Answer (cont'd)

Campaign Materials can be submitted in one of two ways:

- Uploaded by the filer into the EFS Web Application
- Mailed / delivered to the NYS Board of Elections

Take photos of large, unwieldy items.

If no campaign materials were produced, submit disclaimer in EFS Web Application or in writing to NYSBOE.

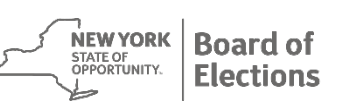

Question

# "What if I filed my report and it's not on the NYSBOE Public Reporting website?"

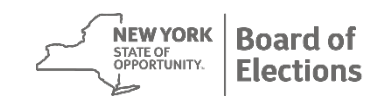

#### Answer

Reports are posted immediately upon submission from the EFS Web Application.

- If you do not see your report on the NYSBOE Public Reporting webpage:
  - Confirm you submitted the report within your EFS account by referring to the date and time stamp of submission.
  - If problem remains, call NYSBOE IT Help Desk at (518) 473-4803.

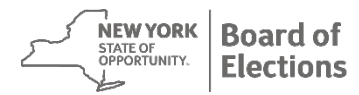

#### Question

"I'm ready to resign as treasurer. Do I have to find a new treasurer first?"

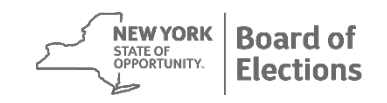

#### Answer

No - however, it is a "best practice" to have a new treasurer register at the same time.

The new treasurer must file an amended CF-02 and/or CF-03 and/or CF-16 as applicable.

The committee may not raise or spend money until a new treasurer is chosen (*exception*: party/constituted committees).

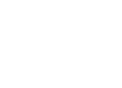

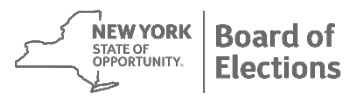

#### Question

"What if I want to terminate my committee and my lender / creditor will not forgive an outstanding loan / liability?"

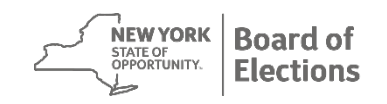

#### Answer

You must continue to file disclosure reports to show the Outstanding Liabilities/Loans transaction type entries until the issue is resolved.

Holding a fundraiser to pay off outstanding loans/ liabilities is permitted.

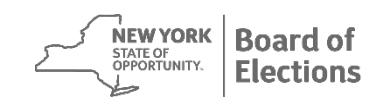

#### Question

#### "Can I use campaign money to pay for a postelection party for staff and volunteers?"

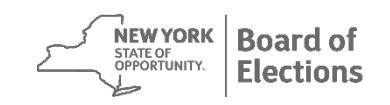

#### Answer

Yes, you may have a post-campaign election party paid for with campaign funds.

*Note: judicial candidates may have additional requirements/restrictions (see www.nycourts.gov)* 

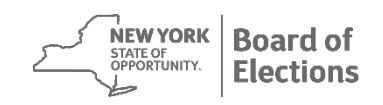

Question

#### "What do I do with committee records after committee termination or treasurer resignation?"

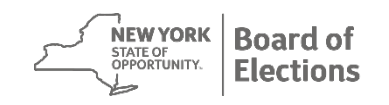

#### Answer

# NYS Election Law 14-118 requires retention of records for a period of <u>five</u> years.

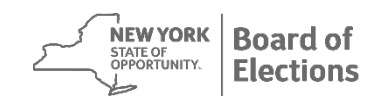

# How to Find Us

New York State Board of Elections

www.elections.ny.gov

1-800-458-3453 - OR- (518) 474-8200

Email: cfinfo@elections.ny.gov

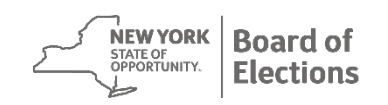